## Guide pratique de l'utilisation du logiciel ASSAREF

Pour les débutants

| Compte Gérant                                      | Compte Caissier                                  |
|----------------------------------------------------|--------------------------------------------------|
| Login : Administrateur                             | Login : Guichet                                  |
| Mot de passe : <b>123456</b>                       | Mot de passe : <b>123</b>                        |
| 1. Modifier et charger le cours de change          | 1. Achat Clientèle                               |
| Fichier >Paramètres>Cours de change                | Bouton Achat à droite de la fenêtre sur          |
| 2. Achat de devise ou Retrait de dirhams de Banque | le menu vertical, remplir les champs et          |
| Fichier> Banque>Achat de devise de votre           | cliquez sur valider                              |
| banque                                             | 2. Vente Clientèle                               |
| 3. Cession de devise à la banque                   | Bouton Vente à droite de la fenêtre sur          |
| Fichier>Banque>Céder devise à votre                | le menu vertical, remplir les champs et          |
| banque                                             | cliquez sur valider                              |
| 4. Transfert de la valeur (Réserve <-> Guichet)    | 3. Caisse (pour consulter la caisse en devise et |
| Fichier>Transférer des valeurs                     | en dirhams)                                      |
| Sélectionner Caisse débitante et la caisse         | 4. Journal (Fin de journée)                      |
| créditant                                          | Cliquez sur Journal, par défaut c'est la         |
| Sélectionner la devise                             | date d'aujourd'hui, cliquez sur générer          |
| Appuyer sur le bouton >> et valider le             | puis imprimer.                                   |
| montant à transférer                               | Classer ce journal avec les bordereaux           |
| 5. Relevés mensuels (Fin du mois)                  | inscrits                                         |
| Cliquer tout simplement sur Relevés Achat          |                                                  |
| après Relevés Vente et Etats récap ceux à          |                                                  |
| droites de la fenêtre principal.                   |                                                  |

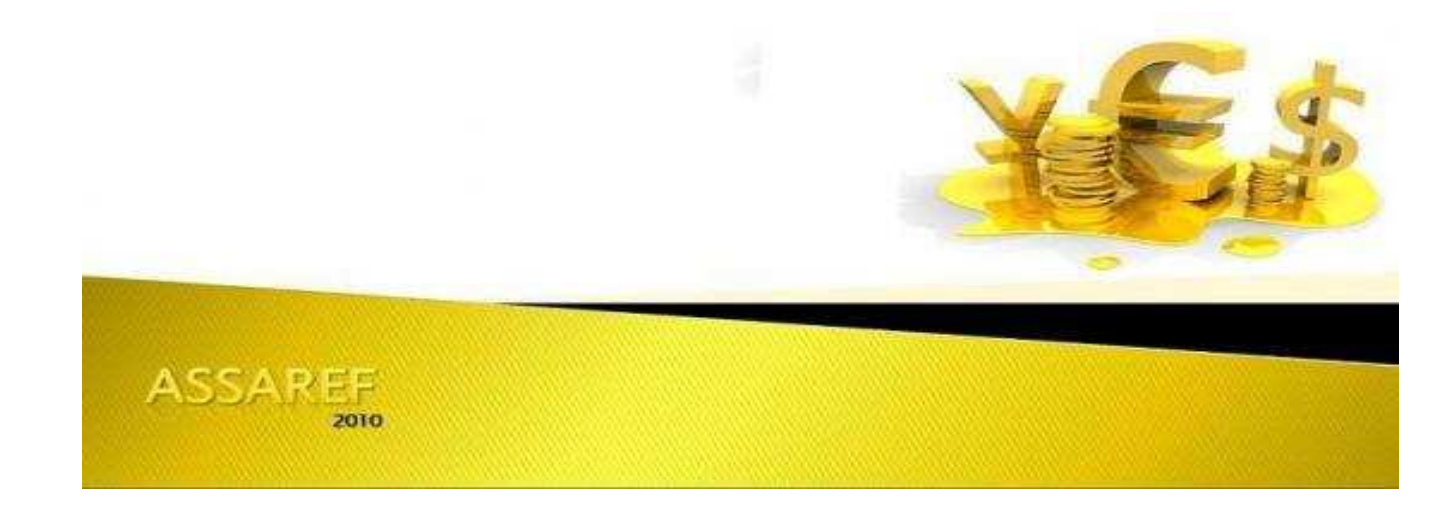